## Vejledning 7 – Foreningers ansøgninger om lokaler

Hvis du vil se en oversigt over ledige tider, kan du gå ind på Fritidsportalen: www.viborg.dk/fritidsportalen

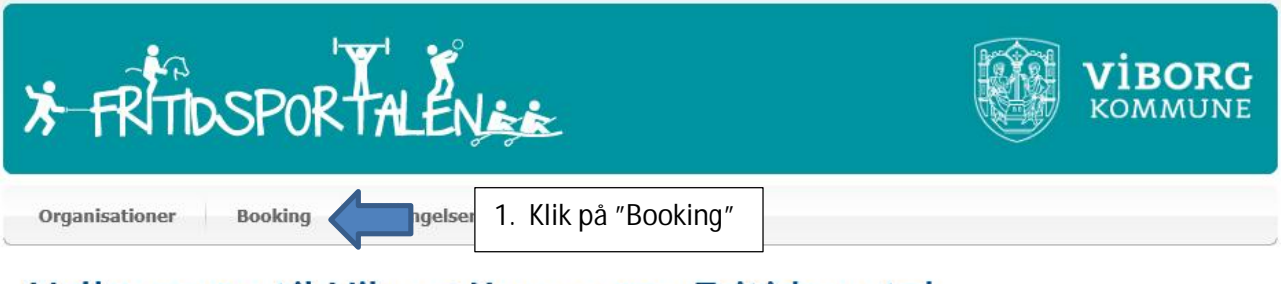

## Velkommen til Viborg Kommunes Fritidsportal

| Søg på<br>navn:      |   | Søg                           |   |  |
|----------------------|---|-------------------------------|---|--|
| Områder              |   | Kategorier                    |   |  |
| Bjerringbro          |   | Aftenskoler/oplysningsforbund |   |  |
| Bruunshåb / Tapdrup  |   | Juniorklubber                 | ^ |  |
| Frederiks            |   | Handicapidræt                 |   |  |
| Hald Ege / Ravnstrup |   | Idræt                         | - |  |
| Hammershøj           |   | Politisk                      |   |  |
| Karup                |   | Religiøs                      | V |  |
| Klejtrup             | ~ |                               |   |  |

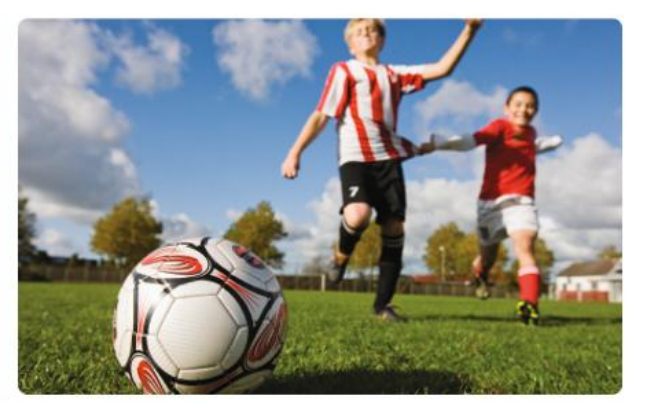

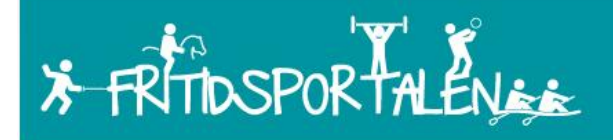

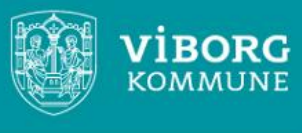

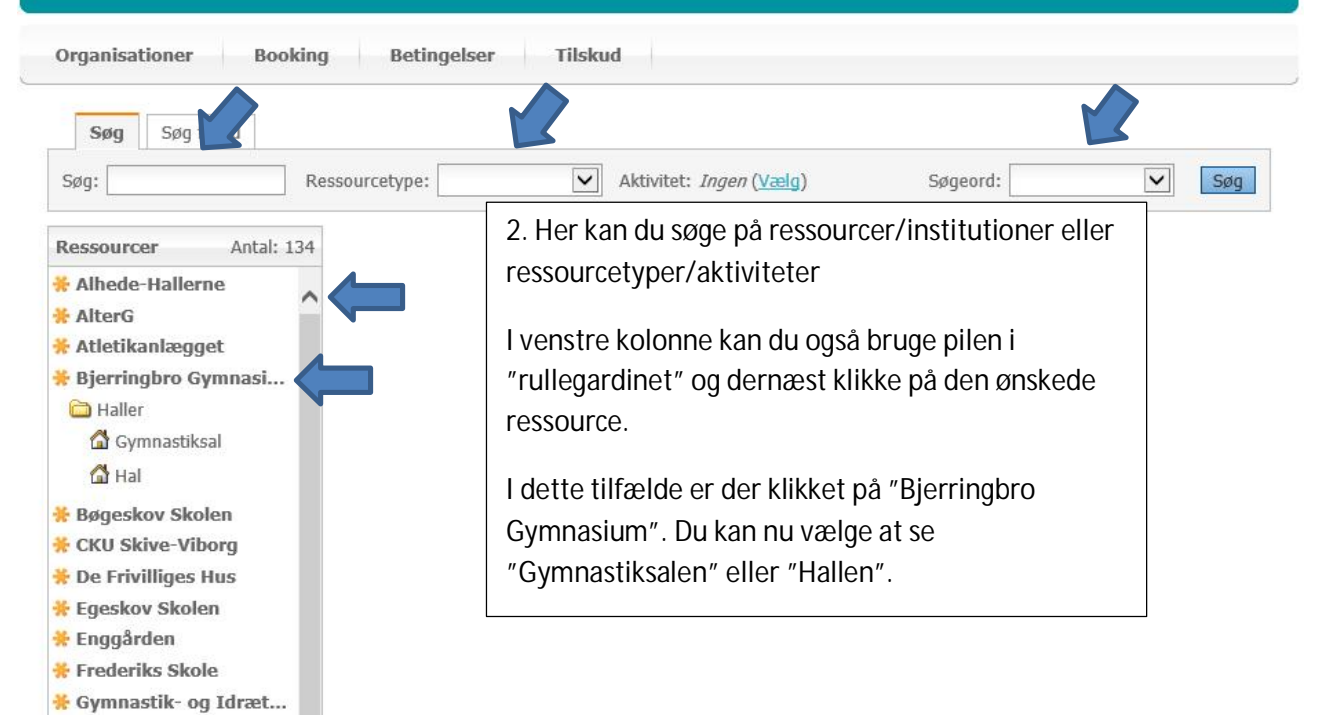

| FRITIDSPO             | R¶.      |               | Tilskud         |                   |        |                |            |           | VIBORG<br>KOMMUNE |
|-----------------------|----------|---------------|-----------------|-------------------|--------|----------------|------------|-----------|-------------------|
| Søg Søg fri tid       | ssourcet | уре:          | Y Ak            | tivitet: <i>I</i> | ngen ( | <u>Vælg)</u>   | Søgeord    | 1:        | Søg               |
| Ressourcer Antal: 134 | Gymn     | astiksal - Ha | ller - Bjerring | bro Gyn           | nasiu  | Im             |            |           |                   |
| * Alhede-Hallerne     | « Fo     | rrige uge Ug  | je 44, 2017 (30 | -10-17 -          | 05-11  | -17)           |            | Vælg dato | Næste uge »       |
| 😤 AlterG              |          | Mandag        | Tirsdag         | Ons               | dag    | Torsdag        | Fredag     | da        | g dag             |
| 🔆 Atletikanlægget     |          | 30            | 31              | 01                |        | 02             | 03         | 04        | 05                |
| 👬 Bjerringbro Gymnasi | 06:00    |               | -               | -                 |        |                |            |           |                   |
| 🛅 Haller              | 06:30    | 6             | -               | ſ                 |        | (F             |            | rë.       |                   |
| 🛱 Gymnastiksal        | 07:00    | 2             |                 |                   | 3. I   | Her er klik    | ket på "Gv | ymnastiks | salen".           |
| 🚰 Hal                 | 07:30    |               |                 |                   | Ska    | mantluk        | koron og   | visor dor | aktuollo ugo      |
| 😤 Bøgeskov Skolen     | 08:00    | Undervisning  | Undervisning    | Underv            | JK     | ennaet iuk     | rei up, ug | viser der | i aktuelle uye.   |
| * CKU Skive-Viborg    | 08:30    |               |                 |                   | Du     | الدوية ومرادية |            | hau       |                   |
| 🔆 De Frivilliges Hus  | 09:00    |               |                 |                   | Du     | Kan seiv V     | iæige uge  | ner.      |                   |
| * Egeskov Skolen      | 10.00    |               |                 | l                 |        |                |            |           |                   |
| 🔆 Enggården           | 10:30    |               |                 |                   |        |                |            |           |                   |
| * Frederiks Skole     | 11:00    |               |                 |                   |        |                |            |           |                   |
|                       |          |               |                 |                   |        |                |            |           |                   |

Når ledige tider er tjekket inde på Fritidsportalen, logger du på www.conventus.dk.

| (Conventus                               |                                                                                              | Log ud 🖈 seeancausan 💿 🕅 🖵 💽 🔘                               |
|------------------------------------------|----------------------------------------------------------------------------------------------|--------------------------------------------------------------|
| 🗮 KALENDER 🛛 BOOKING                     | 🚰 ARKIV 🚦 ADRESSEBOG 🏦 FINANS 🇳 ADMINISTRATION                                               | Viborg Testaftensky le II 👻                                  |
| Kommunal startside                       |                                                                                              |                                                              |
| Generelt<br>Standata<br>Medlemsstatistik | Conventus I Viborg Kommune Foraide Ext foreningsdata Lokalebooking 2021/2022                 | INFO: Man kan altid komme til<br>'kommunal startside' ved at |
| Booking<br>Ansøgninger                   | 4. På startsiden klikkes på                                                                  | klikke på dette ikon                                         |
|                                          | Ansøgninger     m og HFs hal og sal sker i samarbejde med     i: https://hallen.houlkaer.dk/ |                                                              |

| (Conventus                      |                                                                                                    |
|---------------------------------|----------------------------------------------------------------------------------------------------|
| 🗮 KALENDER  🖄 BOOKING 🛛 🖆 ARKIV |                                                                                                    |
| DAG IIII DAG                    | ULIST ONLINE ANSØG LOG                                                                                                    |
|                                 | Forside Ny Kopier Kladder Arkiv Log Hjælp                                                                                                    |
| 5. Klik på Ny                   | Veikdning         ver kan I søge lokaler og arealer.         1. Klik på "Ny" i den orange bjælke         2. Sog og vælg det lokale eller areal der skal ansøges         3. Udfyld skemæt (periode, ugedag, tidsrum, og evt. bemærkninger)         4. Klik på "Gem" eller "Send"         1. Gem: Din ansøgning oprettes som "Kladde" og kan efterfølgende sendes evt. sammen med andre         2. Sønd: Din ansøgning oprettes og sendes med det samme (Kan ikke redigeres)         Eller         1. Klik på "Kopier" i den orange bjælke         2. Vælg tidligere ansøgninger og klik "Kopier"         3. Udfyld ny periode og klik "Gem" eller "Send"         1. Gem: Din ansøgning oprettes som "Kladde" og kan efterfølgende sendes evt. sammen med andre         2. Sønd: Din ansøgning oprettes som "Kladde" og kan efterfølgende sendes evt. sammen med andre         2. Send: Din ansøgning oprettes som "Kladde" og kan efterfølgende sendes evt. sammen med andre         2. Send: Din ansøgning oprettes og sendes med det samme (Kan ikke redigeres)         Send sogning         Ansøgninger kan sendes enkeltvis eller sendes samlet. Enkeltvis sendes efter hver ansøgningslinje og man sender samlet under "Kladder" til én facilitet af gangen |

| Conventus              |                                                |              |
|------------------------|------------------------------------------------|--------------|
| 🗃 KALENDER 🛛 BOOKING 💋 | 🗃 ARKIV 🖪 ADRESSEBOG 🏦 FINANS 🂠 ADMINISTRATION |              |
| DAG 🏢 DAG 🗮 UGE 🛄 UGE  | ≣ MÅNED LIST ONLINE ANSØG LOG                  |              |
|                        | Forside Ny Kopier Kladder Arkiv Log Hjælp      |              |
|                        | - Luk alle + Åben alle Vælg: Ingen             | Næste        |
|                        | Søg efter organisation, mappe eller ressource  |              |
| 6. Vælg et             | * Viborg Kommune                               | Klik og åben |
| lokale og try          | /k > * Alhedens idræts- og Kulturcenter        | Klik og åben |
| "Næste"                | > * AlterG                                     | Klik og åben |
|                        | Atletikanlægget                                | Klik og åben |
|                        | ✓ ♥ Bjerringbro Gymnasium                      | Klik og åben |
|                        | 👻 🍙 Haller                                     | Klik og åben |
| -                      | ☐ ✿ Gymnastiksal<br>☐ ✿ Hal                    |              |
|                        | > * Bøgeskov Skolen                            | Klik og åben |
|                        | CKU Skive-Viborg                               | Klik og åben |

| Forside Ny Kopier Klade | der Arkiv Log Hjælp                                      |
|-------------------------|----------------------------------------------------------|
| Opret ansøgning         | 7. Vælg kategori                                         |
| Ressourcer              | * Bjerringbro Gymnasium 🗲 Haller 🕇 Gymnastiksal Forening |
| 10. Periode             | Vælg ressourcer8. Hvis du vil søge samme tid for flere   |
|                         |                                                          |
| Start                   | 25-05-2021                                               |
|                         | Tider                                                    |
|                         | Tirsdag v kl. 18:00 O - 21:00 O * 11. Ugedag og tid      |
|                         | 12. Vælg evt. flere ugedage                              |
| Bemærkning              | i samme uge                                              |
|                         |                                                          |
| Ansvarlig               | Søren Keldsen<br>I Gem A Send                            |

14. Hvis du har gemt som kladde, vælger du Kladder i toppen af siden, når du vil arbejde videre med ansøgningen og f.eks. sende den. På den måde kan du sende alle ansøgninger samlet.

| Betingelser 15. Accepter betingelser                                                   | ;     |
|----------------------------------------------------------------------------------------|-------|
|                                                                                        |       |
| Gebyr                                                                                  |       |
| Der opkræves gebyr for lån af lokaler. Gebyrsatsen fastsættes årligt af Kultur- og     |       |
| Fritidsudvalget.                                                                       |       |
| Se aktuelle gebyrsatser <u>her</u>                                                     |       |
| Aflysninger                                                                            |       |
| Anysninger                                                                             |       |
| Der forbeholdes ret til i fornødent omfang at ændre eller tilbagekalde bookinger, hvis |       |
| lokalerne skal benyttes til særlige arrangementer (terminsprøver, eksamen, teater,     |       |
| kontaktet direkte eller ved onslag nå udlånsstedet med mindst 8 dages varsel           |       |
|                                                                                        |       |
| Ønsker foreningen at afmelde det tildelte lokale før bookingperiodens udløb skal dett  | 2     |
| Vi accepterer ovenstående betingelser                                                  |       |
|                                                                                        |       |
| Send                                                                                   | uller |

## 16. – og Send.

17. Hvis du vil sende kladder eller kopiere tidligere års ansøgninger, kan du finde det under Ansøgninger på Kommunal startside (se punkt 4 og 5). Under Arkiv kan du se de ansøgninger, du har sendt.